# Step by Step: Writing Simple Windows Applications

0

In this chapter, you will quickly learn how to use the Microsoft Visual Studio to develop a simple Windows application. This hands-on tutorial takes you through each phase of the development cycle with actual screen shots and a detailed explanation of the environment changes they produce.

The chapter also develops and explains the swt.cpp (simple windows template) file that you will use each time you begin a new project. This foundational example details the minimal code requirements needed to get a Windows application up and running, along with each statement's various options, parameters, and arguments. So, let's get started!

### Ways to Develop Windows Applications

Before diving headlong into your first application, you need to know that there are various ways to generate all of the code necessary to create a Windows application. For example, Borland International uses the Object Windows Library (OWL) approach. Microsoft followed suit with the development of Microsoft Foundation Class (MFC) Library. This text does not use either approach. Why, you ask? Read on.

Historically, the typical Windows programmer was new to the following concepts: C, C++, multitasking application development, and object-oriented programming (OOP). They were, however, experienced programmers—but they needed updating to today's programming environment.

Borland International's OWL approach and Microsoft's MFC approach are attempts at streamlining the Windows application development process. Both

•••••

approaches, however, are proprietary in nature. This means that they are product-specific. OWL does not work under Microsoft's environment, and, initially, MFC did not work under Borland's products. Both approaches basically added a code layer and proprietary design philosophy on top of standard Windows application development fundamentals. Problems arose from cross-platform portability issues and programmers steeped in one product's design packaging.

The approach used in this manuscript is to teach you the ins and outs of doing it yourself. The advantages to this approach are obvious. First, you are learning truly product-independent Windows programming principles that OWL and MFC automate. Second, just like driving a car with an automatic versus a standard transmission, OWL and MFC preselected options might not be exactly what you wanted. Also, the OWL/MFC approaches require a sophisticated understanding of OOP.Add to this the need for some familiarity with the demands placed on an application when it must coexist on a multitasking operating system.

At this point, you are now ready to begin developing your own Windows applications, using a procedural model, from the ground up! Throughout the text, you will learn the fundamental components of a Windows application. If you are already familiar with C/C++, you may actually be surprised to see just how straightforward the code actually is. However, pay attention to the multi-tasking requirements needed by a Windows application and how Microsoft Windows solves these concerns.

### **Starting the Visual Studio**

Figure 2–1 shows an example system setup of Visual Studio (Enterprise Edition) and how you would begin your new project.

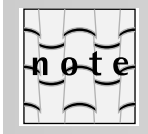

Figure 2–1, for variety, shows the task bar at the top of the screen—some programmers prefer this location for a drop-down look. If you like this approach, simply hold the left mouse button down to your current task bar location and drag it to the top of your screen.

The four steps are to:

- **1.** click on the Start button
- **2.** select the Programs group
- 3. select the Microsoft Visual Studio 6.0 program group
- 4. select the Microsoft Visual C++ 6.0 option

🖪 Start 🛛 🖉 🐁 💋 🍹 🚍 Accessories 9:33 AM ۲ Þ 👼 Collage Complete 🌯 Windows Update 👼 Microsoft Visual Studio 6.0 🔚 Microsoft Visual SourceSafe 🙈 aol.exe Þ **a** Presario Support 👼 Microsoft Plus! 98 🔚 Microsoft Visual Studio 6.0 Enterprise T... 🚍 Asymetrix Digital Video Producer 5.0 🔸 🚍 Microsoft Visual Studio 6.0 Tools 👼 <u>P</u>rograms 🗟 Aureal A3D for Compag 📸 Microsoft Visual Basic 6.0 Þ 💌 F<u>a</u>vorites 🐀 Microsoft Visual C++ 6.0 👼 ColorDesk Utilities Documents 👼 DvDeck Microsoft Visual FoxPro 6.0 ۲ 🔝 <u>S</u>ettings 🗟 Internet Explorer 🥝 Microsoft Visual InterDev 6.0 Þ 🕄 <u>F</u>ind 👼 lomega Tools ۲ <u>∢H</u>elp 👼 RingCentral Fax ۲ 🚰 <u>R</u>un.. 🚍 StartUp ۲ 😤 Log Off Administrator... Avery Products ۲ 🔊 Sh<u>u</u>t Down... 👼 Bpmc ۲ Explorer CorelDRAW 8 Þ ۲ 🚍 Epson -DγD ۲ 👼 Merriam - Webster 710 👼 Microsoft Reference ۲ Compaq DVD 🗟 Nelson Electronic Library Þ Real Charles for Windows 1000 👼 Discovery Multimedia ۲ ΡĒ 👼 Quarterdeck CleanSweep Þ Compaq VideoPhor 🚍 Microsoft Developer Network ۲

Figure 2–1

Starting Visual C++.

Figure 2–2 shows the initial, default windows configuration you can expect. The largest window (dark gray) is where you will enter and edit source files. The large white window at the screen's bottom displays compile/debug/ link information. The medium gray window to the left provides varying information content, depending on the project's complexity. This window can easily, in a hierarchy view type, locate all of the classes, files, resources, and object properties used by the current project.

39

•••••

•••••

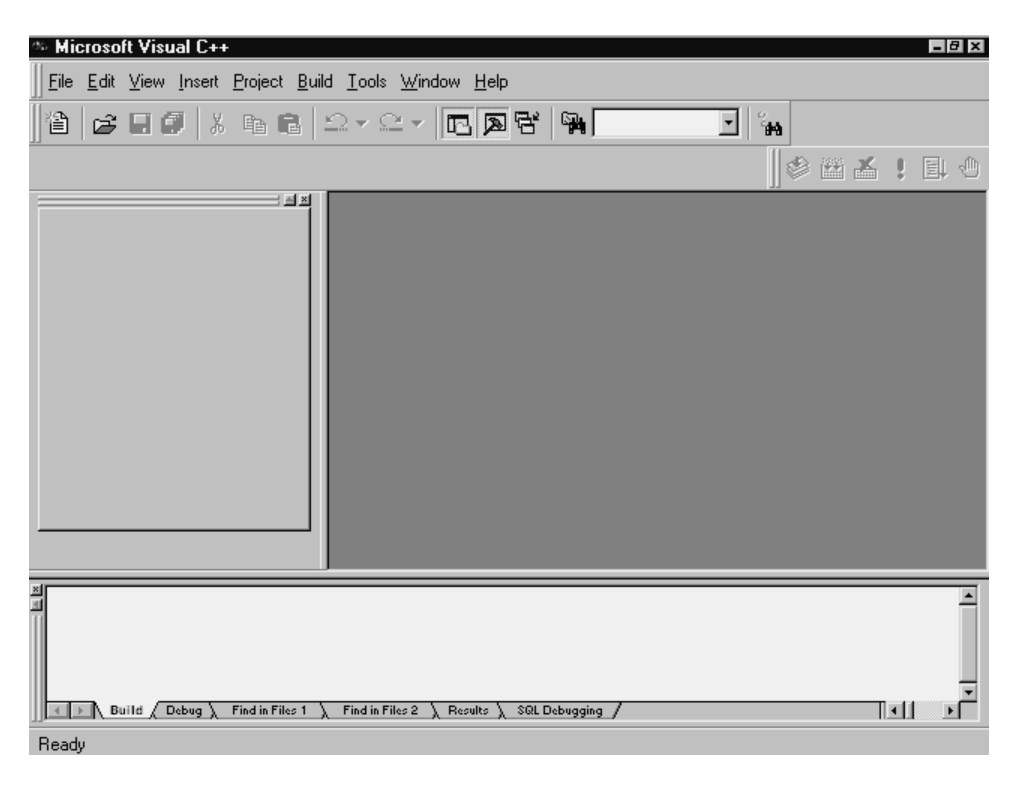

Figure 2–2Initial Visual Studio C++ 6.0 screen.

# **Starting a New Project**

To begin a new project from within the Visual Studio, click on the File New... option highlighted in Figure 2–3.

% Microsoft Visual C++ \_ 8 × File Edit View Insert Project Build Tools Window Help <u>N</u>ew... Ctrl+N - °# 💼 으ィ으ィ 🖪 🗖 당 🖓 @<u>⊇</u>pen...√ Ctrl+O 김희희 Open Workspace... Save 🗐 Save All 🖨 Erint... Recent <u>Files</u> Þ Recent Workspaces Exit 픠 Build  $\langle$  Debug $\rangle$  Find in Files 1  $\rangle$  Find in Files 2  $\rangle$  Results  $\rangle$  SQL Debugging/ Creates a new document, project or workspace

Figure 2–3

Starting a new project.

This opens up the New Projects window seen in Figure 2–4.At this point, you are trying to tell the Visual Studio just what type of project to create.As you can see, there are quite a few options. For this first program, choose the Win32 Application (highlighted in Figure 2–4).

The New Project window also requires you to give the project a name, for this example, *swt*. You will also need to select a location for the project's support, debug, and executable files, in this example the location *c:\swt\swt* will hold your first Simple Windows Template (swt) project. The Create new workspace radio button and Win32 Platforms check box are preselected defaults, so it's time to click on the OK button.

41

.....

 $42 \quad \text{Chapter 2} \cdot \quad \text{Step by Step: Writing Simple Windows Applications}$ 

| 📾 Microsoft Visual C++                                                                                                    | _8×                                                                  |
|----------------------------------------------------------------------------------------------------|----------------------------------------------------------------------|
|                                                                                                    |                                                                      |
| New                                                                                                    | ? ×                                                                  |
| Files Projects Workspaces Other Documents                                                                                                    |                                                                      |
| Cluster Resource Type Wizard      Cluster Resource Type Wizard      C | Project <u>n</u> ame:                                                |
| Database Project                                                                                                    | Logation:<br>C:\swt\swt                                              |
| Extended Stored Proc Wizard  SAPI Extension Wizard  Note: Makefile  Kommer ControlWizard  MFC ActiveX ControlWizard  MFC AppWizard (dll)  Kommer ControlWizard (exe)                                                                                                    | Create new workspace     Add to current workspace     Dependency of: |
| Win32 Dynamic-Link Library                                                                                                    | Platforms:                                                           |
|                                                                                                    | OK Cancel                                                            |
| Ready                                                                                                    |                                                                      |

Figure 2–4

Selecting the Win32 application and naming itswt.

Clicking on the OK button in Figure 2–4 launches the Win32 Application—Step 1 of 1 window seen in Figure 2–5. Because this text is designed to teach the nuts and bolts of a Windows application, click on the An empty project radio button. Follow this with a quick click on the Finish button.

Starting a New Project

•••••

| 90 sw | t - Mi       | closo  | ft Vis <u>u</u> | al C++       |               |               |                                 |                                                                                                    | <br><u> </u> |
|-------|--------------|--------|-----------------|--------------|---------------|---------------|---------------------------------|----------------------------------------------------------------------------------------------------|--------------|
| Eile  | <u>E</u> dit | ⊻iew   | Insert          | Project      | <u>B</u> uild | <u>T</u> ools | <u>W</u> indow                  | <u>H</u> elp                                                                                                    |              |
|       |              |        | Insert          | Project      | Euid          |               | Vindow                          | <ul> <li>Heip</li> <li>What kind of windows application would you like to create ?</li> <li>A genpty project</li> <li>A gimple Win32 application.</li> <li>A typical "Hello World!" application.</li> </ul> | 10           |
| Read  | ) Bi         | ille ( | Debug 🚶         | Find in Fil- | es 1 🗼        | Find in F     | ( <u>B</u> ack<br>iles 2 ), Re: | Mext> Finish Cancel                                                                                                    | ×<br>×       |

Figure 2–5

Selecting an empty project option and clicking on Finish.

However, you are not quite finished launching the initial phases of a project's development. Figure 2–6 displays the New Project Information window where there is a last chance to view the project's settings before actually creating any files. The "...empty application..." messages are just what we want, so one more click on OK—please.

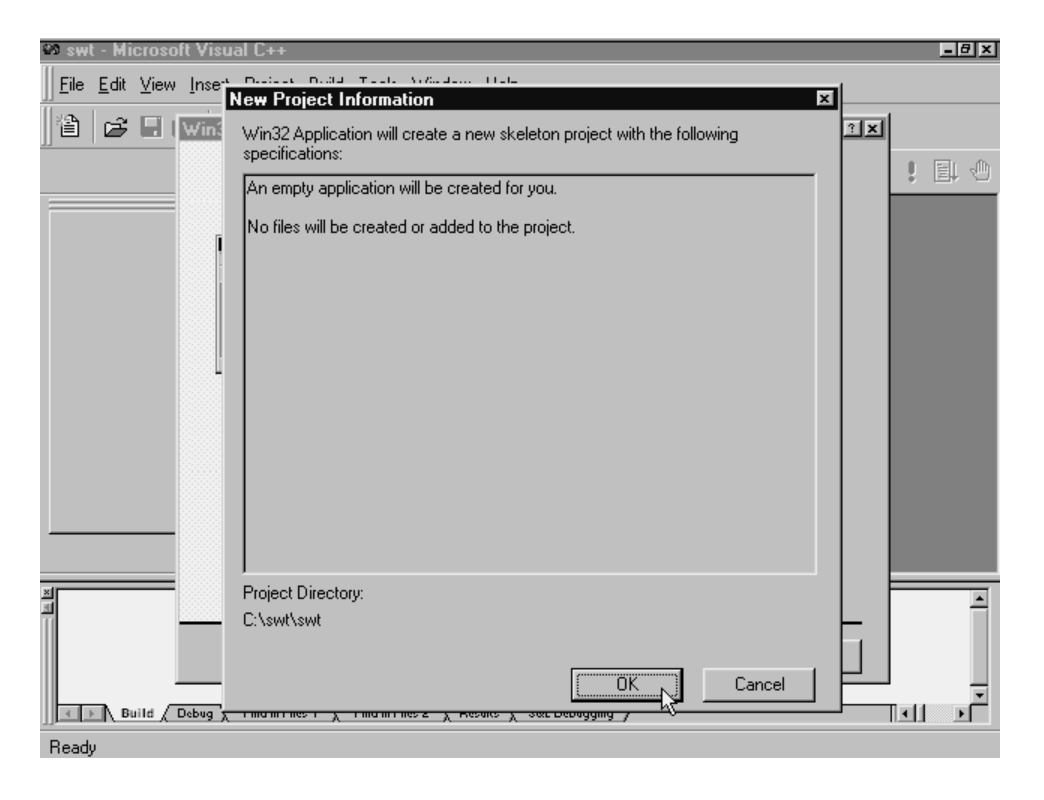

Figure 2–6

Clicking OK to accept the New Project Information.

At this point, the resulting screen does not look too dissimilar from the initial Visual Studio window. However, look closely at Figure 2–7. Notice the insertion of the "swt classes" entry in the left Workspace pane's ClassView.

Adding Files to a Project

•••••

45

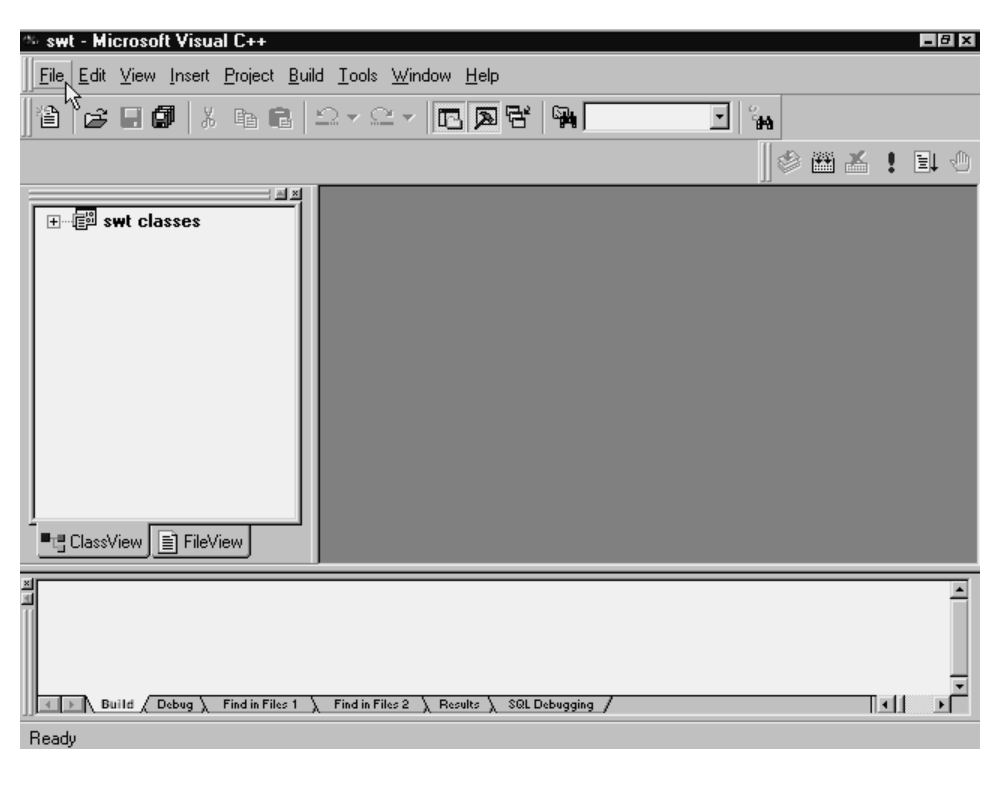

Figure 2–7

The initial swt project view.

# **Adding Files to a Project**

Regardless of the type of file that is to be added to a project, the insertion process begins with clicking on the File New... option highlighted in Figure 2–8.

| °%, s₩t -   | Microsoft Visual C                          | ++                                              |                |
|-------------|---------------------------------------------|-------------------------------------------------|----------------|
| <u>File</u> | dit <u>V</u> iew <u>I</u> nsert <u>P</u> ro | oject <u>B</u> uild <u>T</u> ools <u>W</u> indo | w <u>H</u> elp |
|             | ew Ctrl+N                                   |                                                 |                |
| 11 🕞 Ot     | pen <sup>は</sup> Ctrl+O                     |                                                 |                |
| Ci          | ise                                         |                                                 |                |
| i Op        | en <u>W</u> orkspace                        |                                                 |                |
| Sa          | ve Workspace                                |                                                 |                |
|             |                                             |                                                 |                |

•••••

| J | <u>F</u> ile | <u>E</u> dit <u>V</u> ie      | w                     | Insert       | Proje   | ect <u>I</u> | <u>3</u> uild | 1 <u>T</u> o | ols (     | <u>W</u> ind | low _ | <u>H</u> elp |     |        |        |  |   |        |   |   |     |   |    |   |
|---|--------------|-------------------------------|-----------------------|--------------|---------|--------------|---------------|--------------|-----------|--------------|-------|--------------|-----|--------|--------|--|---|--------|---|---|-----|---|----|---|
|   |              | New                           | 7                     | Ctrl+N       |         | C            |               | <u>ා</u> -   | 2         | -            | ß     | ð            | 5   | 67     |        |  | Ŧ | o<br>۱ | ю |   |     |   |    |   |
|   |              | <u>O</u> pen<br><u>C</u> lose | Č                     | Cuito        |         |              |               |              |           |              |       |              |     |        |        |  |   |        |   | 8 | i 🛃 | 1 | €Ļ | ٩ |
|   |              | Open <u>W</u> o               | rksp                  | pace         |         | - A          | Ĭ             |              |           |              |       |              |     |        |        |  |   |        |   |   |     |   |    |   |
|   |              | Sa <u>v</u> e Wo<br>Close Wo  | rksp<br>r <u>k</u> sp | pace<br>pace |         |              | Ш             |              |           |              |       |              |     |        |        |  |   |        |   |   |     |   |    |   |
|   | E<br>A       | Save<br>Save <u>A</u> s       |                       | Ctrl+S       |         |              |               |              |           |              |       |              |     |        |        |  |   |        |   |   |     |   |    |   |
|   | -            | Page Sety<br>Print            | <u>u</u> p            | Ctrl+P       |         |              |               |              |           |              |       |              |     |        |        |  |   |        |   |   |     |   |    |   |
|   |              | Recent <u>F</u> i<br>Recent W | les<br>/o <u>r</u> k  | spaces       | •       |              |               |              |           |              |       |              |     |        |        |  |   |        |   |   |     |   |    |   |
| _ |              | E <u>x</u> it                 |                       |              |         |              |               |              |           |              |       |              |     |        |        |  |   |        |   |   |     |   |    |   |
| × | 4            | ▶ Build                       |                       | lebug )      | Find in | n Files      | <u>1λ</u>     | Find         | 1 in File | s2 )         | Resu  | lts ).       | SQL | )ebugg | jing / |  |   |        |   |   |     |   |    |   |
| C | Creat        | tes a new d                   | loci                  | ument, p     | projec  | t or v       | vork          | space        | е         |              |       |              |     |        |        |  |   |        |   |   |     |   |    |   |

- 8 ×

Figure 2–8

Adding a New...file to the swt project.

Figure 2-9 enumerates the list of file types that can be included in a Win32 Application. For now, to enter your first Windows source file choose the C++ Source File type, give the file a name (swt in this example), then click on the OK button.

Adding Files to a Project

| swt - Microsoft Visual C++                                                                                                    | _ 8 ×                 |
|----------------------------------------------------------------------------------------------------|-----------------------|
| Eile     Edit     ⊻iew     Insert     Project     Build     Iools     Window     Help       Image: Second Projects     Workspaces     Other Documents |                       |
|                                                                                                    | File name:<br>swt.cop |
| <u>•:::C</u>                                                                                                    |                       |
| Build ( Debug ) Find in Files 1 ) Find in Files 2 ) Results ) SQL Debugging ;                                                                         |                       |
| Ready                                                                                                    |                       |

Figure 2–9

Selecting the new file's type and giving it a name.

The Visual Studio responds by opening up an editing window with a flashing I-beam (see Figure 2–10). It is time to begin entering your first source file.

47

•••••

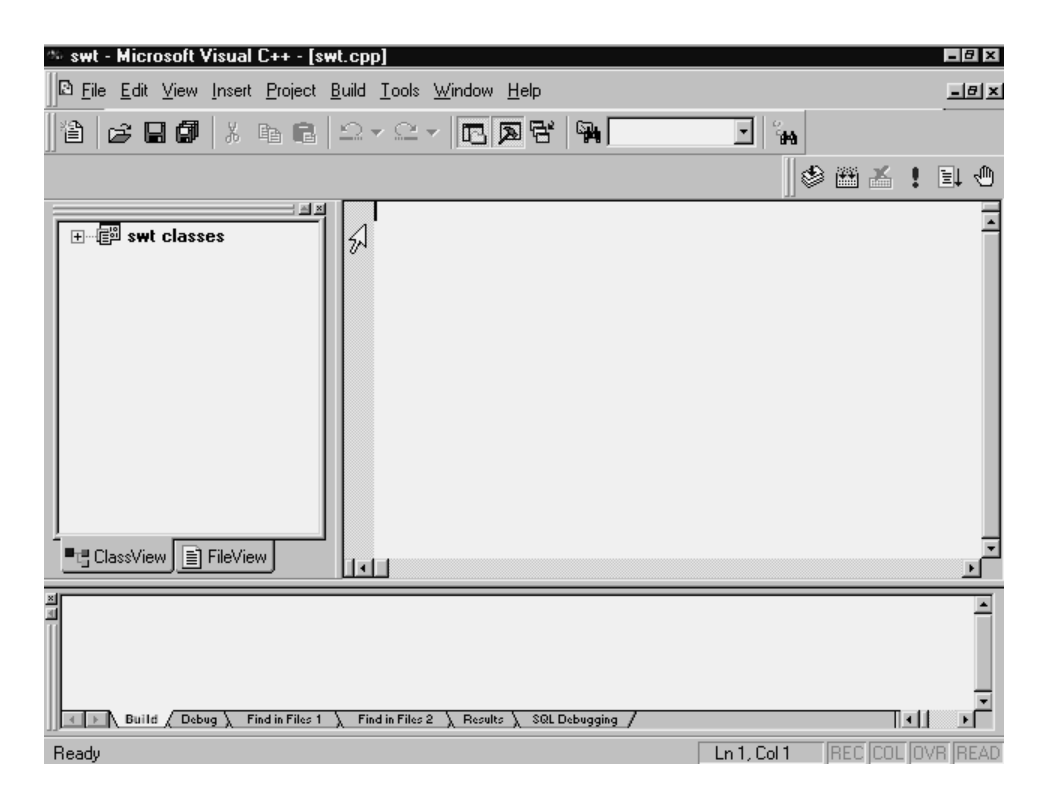

Figure 2–10

Arrow pointing to I-beam text insertion point for swt.cpp.

The following listing is a complete buildable and executable example. Enter the file exactly as you see it. When you are finished entering the file, make certain to save it by clicking either on File|Save or on the diskette icon below the Edit and View main menu options.

```
//
// swt.cpp
// Simple Windows Template
// Copyright (c) William H. Murray and Chris H. Pappas, 1999
11
```

#include <windows.h>

LRESULT CALLBACK WndProc(HWND,UINT,WPARAM,LPARAM);

Adding Files to a Project

```
char szProgName[]="ProgName";
int WINAPI WinMain(HINSTANCE hInst, HINSTANCE hPreInst,
                   LPSTR lpszCmdLine, int nCmdShow)
 HWND hWnd;
  MSG lpMsg;
  WNDCLASS wcApp;
  wcApp.lpszClassName=szProgName;
  wcApp.hInstance
                     =hInst;
  wcApp.lpfnWndProc =WndProc;
  wcApp.hCursor
                    =LoadCursor(NULL, IDC_ARROW);
  wcApp.hIcon
                      =0;
  wcApp.lpszMenuName =0;
  wcApp.hbrBackground =(HBRUSH) GetStockObject(LTGRAY_BRUSH);
  wcApp.style
                     =CS_HREDRAW | CS_VREDRAW;
  wcApp.cbClsExtra
                      =0;
  wcApp.cbWndExtra
                      =0;
  if (!RegisterClass (&wcApp))
    return 0;
  hWnd=CreateWindow(szProgName,"Simple Windows Template",
                    WS_OVERLAPPEDWINDOW, CW_USEDEFAULT,
                    CW_USEDEFAULT, CW_USEDEFAULT,
                    CW_USEDEFAULT, (HWND)NULL, (HMENU)NULL,
                    hInst,(LPSTR)NULL);
  ShowWindow(hWnd,nCmdShow);
  UpdateWindow(hWnd);
  while (GetMessage(&lpMsg,0,0,0)) {
    TranslateMessage(&lpMsg);
```

}

DispatchMessage(&lpMsg);

```
return(lpMsg.wParam);
```

{

49

.....

50 Chapter 2 • Step by Step: Writing Simple Windows Applications
}
LRESULT CALLBACK WndProc(HWND hWnd,UINT messg,
WPARAM wParam,LPARAM 1Param)
{
HDC hdc;
PAINTSTRUCT ps;

```
switch (messg)
{
  case WM_PAINT:
    hdc=BeginPaint(hWnd,&ps);
    MoveToEx(hdc,50,60,NULL);
    LineTo(hdc,500,400);
    TextOut(hdc,200,100,"Draw a line",11);
    ValidateRect(hWnd,NULL);
    EndPaint(hWnd,&ps);
    break;
  case WM_DESTROY:
    PostQuitMessage(0);
    break;
  default:
    return(DefWindowProc(hWnd,messg,wParam,lParam));
    break;
}
return(0);
```

}

Your screen should now look similar to Figure 2–11 (do *not* execute a compile, build, or rebuild at this point).

Adding Files to a Project

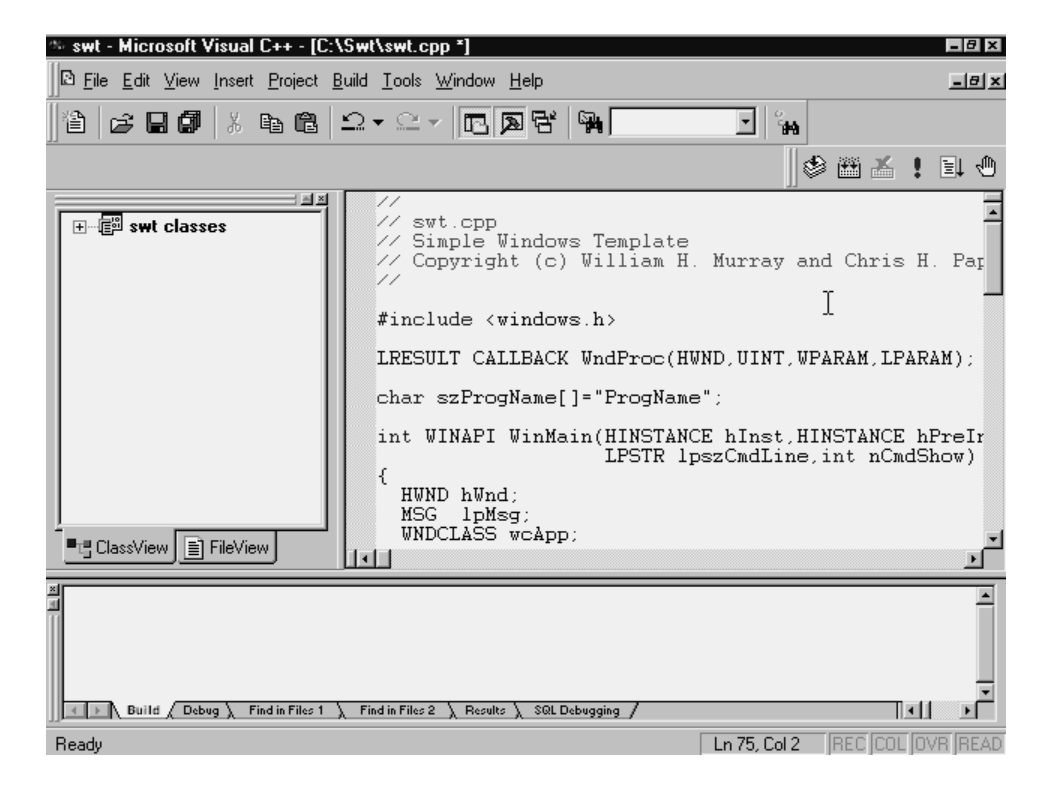

Figure 2–11

Completed swt.cpp text file entry before any builds.

Before explaining every aspect of the program, take a moment to fire up the Windows Explorer and route yourself over to the swt subdirectory (as seen in Figure 2–12).

51

•••••

# $52 \quad {\rm Chapter} \ {\rm 2} \ \bullet \ \ {\rm Step} \ {\rm by} \ {\rm Step} : {\rm Writing} \ {\rm Simple} \ {\rm Windows} \ {\rm Applications}$

.....

| 🛤 Exploring - C:\SWT\SWT                                           |                             |           |                   |                | _ 8 ×        |
|--------------------------------------------------------------------|-----------------------------|-----------|-------------------|----------------|--------------|
| <u>F</u> ile <u>E</u> dit <u>V</u> iew <u>G</u> o F <u>a</u> vorit | es <u>T</u> ools <u>H</u> e | lp        |                   |                | )<br>III)    |
| Back Forward Up                                                    | X<br>Cut                    | L<br>Copy | Paste Undo        | Delete Prope   | erties Views |
| Address 🗋 C:\SWT\SWT                                               |                             |           |                   |                | •            |
| (A)                                                                | Name                        | Size      | Туре              | Modified       | Attributes   |
|                                                                    | 🗋 Debug                     |           | File Folder       | 9/4/98 9:46 AM |              |
|                                                                    | 💼 swt.cpp                   | OKB       | C++ Source file   | 9/4/98 9:49 AM | A            |
| Swt                                                                | 🛐 swt.dsp                   | 4KB       | Project File      | 9/4/98 9:46 AM | А            |
| Une                                                                | 🛐 swt.dsw                   | 1KB       | Project Workspace | 9/4/98 9:46 AM | Α            |
|                                                                    | 🔊 swt.ncb                   | OKB       | NCB File          | 9/4/98 9:46 AM | A            |
| description.                                                       |                             |           |                   | Ą              |              |
|                                                                    |                             |           |                   |                |              |

Figure 2–12

#### The swt project's subdirectory prior to initial compile/build.

You might find it interesting to see just how many and what types of files have already been created for you by the Visual Studio Win32 Application project. The following list follows the listing in Figure 2–12:

Debug—This subdirectory will eventually hold debug information and the debug .exe version of your application. You will learn later in the text how to generate a final release \*.exe version, and the Visual Studio will create a special Release subdirectory to store this information.

swt.cpp—The swt C++ source file you just entered and saved.

swt.dsp—This is the project file used within the development environment. In previous versions of Visual C++, this file extension was .mak. It stores the information specific to your project. There will be a separate.dsp file for each project you create. .dsp files are not compatible with NMAKE. You must export a makefile to build with NMAKE.

swt.dsw—This is the workspace file used within the development environment. It organizes all the projects into a single workspace. To understand the terms workspace and projects, try and think of your boss as the workspace and each programmer under him/her as individual projects. The workspace

coordinates the projects. Note, too, however, that projects can in themselves be complex in nature, with many of their own sublevels.

swt.ncb—This is the No compile Browser file. It contains information generated by the parser that is used by Visual Studio utilities such as ClassView, WizardBar, and the Component Gallery. If the file is accidentally or deliberately deleted, it is automatically regenerated.

### **Generating the Executable**

If you have been following along with this chapter's examples step by step, you have learned how to start a project, enter a source file, and save it. At this point, it is time to create the executable version. You have several options, including a simple compile of swt.cpp, or you could choose Build or Rebuild All (see Figure 2–13).

A simple compile would *not* automatically invoke the linker, thereby generating the .exe file, but Build or Rebuild All does both. You may rightly ask what is the difference between Build and Rebuild All. The answer is time/date stamping.

Rebuild All—which this text uses exclusively, is a knock-down drag-out do-it-all approach to generating the \*.exe. Rebuild All assumes you want to regenerate every intermediate and final file necessary to create the executable version of your program. For a first-time project, Build or Rebuild All behave identically.

Build, on the other hand, is very selective in what it reprocesses. Build, for anything other than a first-time Build or Rebuild All, first checks to see if an \*.exe by the project's name already exists. If so, Build looks at the list of files defined by your workspace, finds each file and compares these file's time/date stamps against the time/date stamp on the existing \*.exe. Build *recompiles only* support source files with newer time/date stamps. It then links only the newer updated intermediate files into the \*.exe.

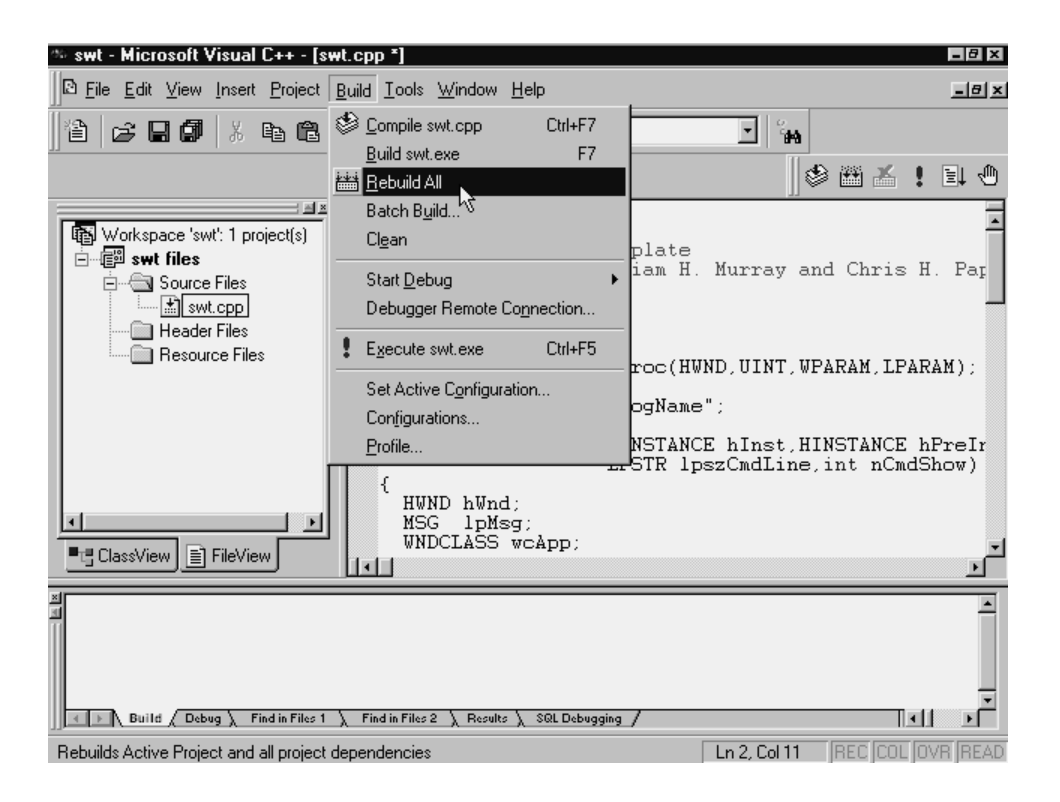

Figure 2–13

Selecting the Build/Rebuild All option.

So why does this text stress the use of an apparently less efficient process? Ah, here's the rub. In a real-world workspace/project definition, support files may come from another machine in a different part of the building via network. However, these support files, in today's environment, could even be within the company's intranet. The furthest source location can even be across the Internet in another country!

Imagine this nightmare: Your team has created a semiworking Win32 Application, one of the programmers updates a workspace-defined support file on a system that proceeds to immediately crash after the file is saved. When the system is finally back up and running, something has happened to the system's internal clock. Alas, the source file is stamped with a time/date *older* than the original.

The nightmare continues as your project's manager executes a Build (which does *not* acknowledge the newer file) to incorporate the newer code, and no one has a clue as to why the application looks exactly the way it did days earlier! The lesson? If you have the time, *always* choose Rebuild All, which seeks out each file afresh.

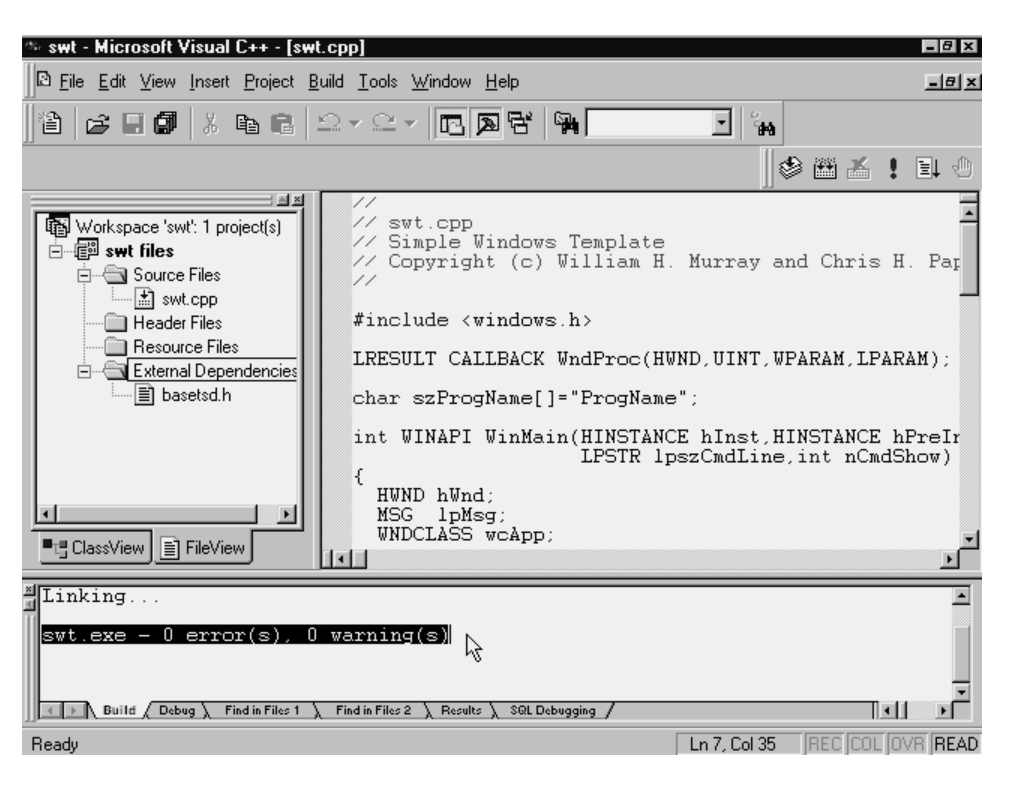

Figure 2–14

A successful Rebuild All with 0 error(s), 0 warning(s).

At this point you are ready to knowledgeably select the Build Rebuild All... option. If your screen does not look like Figure 2–14, with 0 error(s) and 0 warning(s), you have simply typed something incorrectly. Cross-reference your screen copy with the listing in this chapter to find the error, save, then Rebuild All...

### **Executing Your First Program**

Figure 2–15 illustrates the quickest ways to execute a program. Notice in the windows upper-right corner the pointed-to exclamation point. Underneath the icon is a shortcut-key reminder. You can execute your program by either clicking on the exclamation point *or* simultaneously pressing the Control key (Ctrl) and the Function 5 key (F5).

55

.....

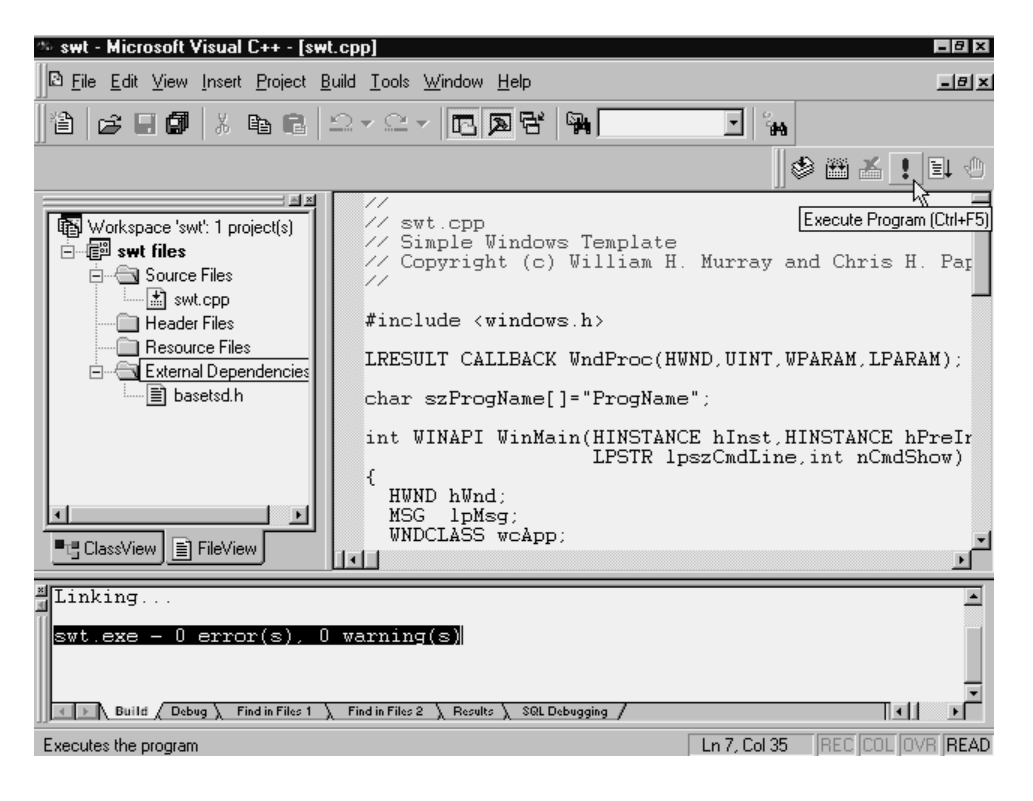

Figure 2–15

Preparing to execute swt.exe.

When you execute the program, you should see a new window on the screen, similar to the one shown in Figure 2–16. Your swt.cpp Win32 Application not only generated an initial window frame, program title bar, minimize, maximize, and close icons, but it drew a diagonal line with a label.

Understanding the Simple Windows Template

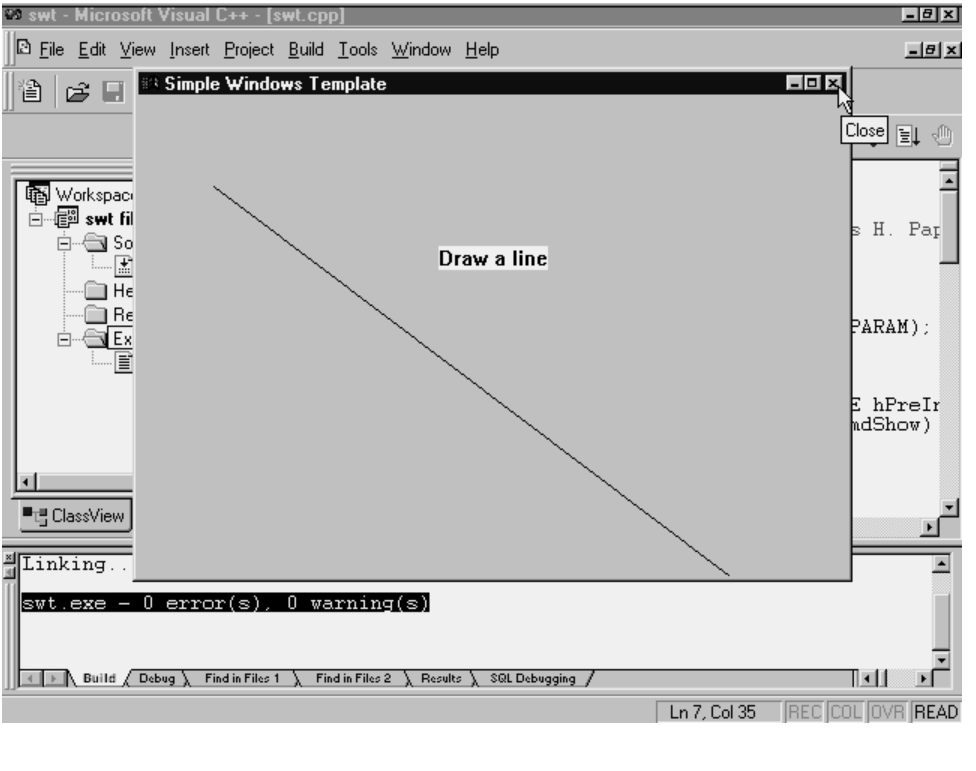

Figure 2–16 The

The output from swt.exe.

# **Understanding the Simple Windows Template**

Now that you have practiced the steps necessary to create a simple Windows application, entered the minimal code necessary (and in this process began familiarizing yourself with its syntax and complexity), it is time to discuss each line of code in detail. Remember, this is the template you will use initially to begin the examples in this text (minus the line draw portion).

### The Comment Block

Every professional programmer knows that a source file begins with a comment block identifying the file's name, title, purpose, author, and date of creation/modification:

//

// swt.cpp

57

```
// Simple Windows Template
// Copyright (c) William H. Murray and Chris H. Pappas, 1999
//
```

#### <windows.h>

The source file continues with the

#include <windows.h>

statement, which pulls in a text file named windows.h, containing Windows-specific definitions and additional #include statements. The contents of these files provide the foundational definitions necessary to build a Windows application.

#### The Callback Function

Unlike stand-alone MS-DOS mode applications that did not have to share system resources, Windows applications must coexist and behave themselves in relation to any previously loaded Windows programs. For example, your computer has only one keyboard. If you have three programs loaded, how would any one application decide which one receives keyboard input. The answer is that each application could not do this. The only way this process can work effectively is if the operating system oversees each application's needs. For this process to take place, every Windows application must create what is known as a *callback* function.

The purpose of the callback function is to report to Windows, via messages, what the application wants to do, while Windows informs each application, again via messages, what's out there of interest, i.e., current mouse coordinates. Let's take a detailed look at this statement in swt.cpp (the actual **WndProc()** function body is explained in detail later on in this chapter).

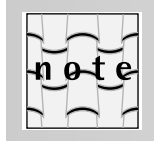

The function name WndProc() is not a reserved identifier. Any legal function name is allowed: LRESULT CALLBACK WndProc(HWND, UINT, WPARAM, LPARAM);

Every C/C++ function prototype begins with the function's return type, in this case LRESULT CALLBACK. LRESULT defines the type used for the return value of window procedures. It is a 32-bit value that can at times be broken down into two 16-bit values called *low* and *high*.

CALLBACK identifies the function as being an application-defined function that a system or subsystem (Windows, for example) calls. Typically, this happens when an event occurs or when windows or fonts are being enumer-

59

ated. Examples of callback functions include window procedures, dialog-box procedures, and hook procedures (callback functions are also used to process dynamic data exchange [DDE] transactions).

Following CALLBACK is the function's name **WndProc()**. In a traditional program for Windows, all messages are processed in the application's "window procedure" or **WndProc()**. The **WndProc()** function is associated with a window by means of a window class registration process. The main window is registered in the **WinMain()** function, but other classes of windows can be registered anywhere in the application.

Registration depends on a structure that contains a pointer to the **Wnd-Proc()** function together with specifications for the cursor, background brush, and so forth. The structure is passed as a parameter, along with the string name of the class, in a prior call to the **RegisterClass()** function. Thus, a registration class can be shared by multiple windows. The **WndProc()** prototype in swt.cpp concludes with its formal argument list:

(HWND,UINT,WPARAM,LPARAM);

describing the number and type of arguments being passed into the function.

C/C++ code style conventions use all uppercase identifiers to define nonstandard C/C++ data types. To find the definitions for these uppercase identifiers, you need to go to their defining header files referenced via windows.h.

HWND represents a handle to a window.

UINT is a portable unsigned integer type whose size is determined by the host environment (32 bits for Windows NT and Windows 95) and is a synonym for unsigned int. It is used in place of WORD, except in the rare cases where a 16-bit unsigned quantity is desired, even on 32-bit platforms.

WPARAM is the type used for declaration of wParam, the third parameter of a windows procedure (a polymorphic data type).

LPARAM is the type used for declaration of IParam, the fourth parameter of a windows procedure.

#### A Brief Word about Handles

Writing a Windows application always involves the use of handles. A *handle* is a unique number that identifies many different types of objects, such as windows, controls, menus, icons, pens and brushes, memory allocation, output devices, and even window instances. In Windows terminology, each loaded copy of a program is called an *instance*.

Because Windows allows you to run more than one copy of the same application at the same time, it needs to keep track of each of these instances. It does this by attaching a unique instance handle to each running copy of the application.

Usually, the instance handle is used as an index into an internally maintained table. Having the handle reference a table element rather than an actual memory address allows Windows to rearrange all resources dynamically by simply inserting a new address into the resource's identical table position. For example, if Windows associates a particular application's resource with table look-up position 3, then no matter where Windows moves the resource in memory, table position 3 will contain the resource's current location.

Windows conserves memory resources by the way it manages multiple instances of the same application. Several multitasking environments load each duplicate instance of an application, just as if it were an entirely new application. However, Windows can conserve system resources by using the same code for all instances of an application. The only portion of each instance that is usually unique is the instance's data segment.

The first instance of an application has a very important role. It is the first instance of an application that defines all of the objects necessary for the functioning of the application. This can include controls, menus, dialog boxes, and much more, along with new window classes. A Windows application can even be instructed to allow other applications to share these new definitions.

The callback function prototype is followed by a simple program name string definition. In case you have never heard of Hungarian notation, the sz in front of *ProgName[]* represents an abbreviation for the variable's data type, in this case, a string (s) that is null-terminated ( $z = ' \setminus 0'$ ).

```
char szProqName[]="ProqName";
```

#### The WinMain() Function

Just as a simple C or C++ MS-DOS application must have at least one function by the name **main()**, all Windows applications must have a minimum of a callback function and one by the name WinMain(). WinMain() is where normal program execution begins and ends. First, a look at WinMain()'s header:

int WINAPI WinMain(HINSTANCE hInst, HINSTANCE hPreInst,

LPSTR lpszCmdLine, int nCmdShow)

**WinMain()** returns int WINAPI. The int is straightforward. WINAPI, however, is the calling convention used for the Win32 API and is used in place of FAR PAS-CAL in API declarations. The **WinMain()** function is called by Windows as the initial entry point for a Win32-based application. The WinMain() function is responsible for:

- registering the application's window class type
- performing any required initializations
- creating and initiating the application's message-processing loop (which accesses the program's message queue) terminating the program, usually upon receiving a WM\_QUIT message

The first formal parameter to **WinMain()** is *hInst*, which contains the instance handle of the current instance of the application. This number uniquely identifies the program when it is running under Windows.

The second formal parameter, *hPreInst*, will contain a NULL value under Windows 95 and NT. This indicates that there are no previous instance of this application. Under Windows 3.x, *hPreInst* was used to indicate whether there were or were not any previous copies of the program loaded. Under Windows 98 and NT, each application runs in its own separate address space. For this reason, *hPreInst* will never return a valid previous instance, just NULL.

The third parameter, *lpszCmdLine*, is a pointer to a null-terminated string that represents the application's command line arguments. Normally, *lpszCmd-Line* contains a NULL if the application was started using the Windows Run command.

The fourth and last formal parameter to **WinMain()** is *nCmdShow*. The int value stored in *nCmdShow* represents one of the many Windows predefined constants defining the possible ways a window can be displayed, such as SW\_SHOWNORMAL, SW\_SHOWMAXIMIZED, or SW\_MINIMIZED. Table 2.1 lists the values for *nCmdShow*.

| Table 2.1          | Values for nCmdShow.                                                                      |
|--------------------|-------------------------------------------------------------------------------------------|
| Symbolic Constant  | Description                                                                               |
| SW_HIDE            | Hides the window and activates another win-<br>dow.                                       |
| SW_MINIMIZE        | Minimizes the window.                                                                     |
| SW_RESTORE         | The system restores it to its current size and position (same as SW_SHOWNORMAL).          |
| SW_SHOW            | Displays the window in its current size and position.                                     |
| SW_SHOWMAXIMIZED   | Displays the window as a maximized window.                                                |
| SW_SHOWMINIMIZED   | Displays the window as an icon.                                                           |
| SW_SHOWMINNOACTIVE | Displays a window as an icon; however, the current active window remains active.          |
| SW_SHOWNA          | Displays a window in its current state. The active window remains active.                 |
| SW_SHOWNOACTIVATE  | Displays a window in its most recent size and position. The active window remains active. |

••••••

| Table 2.1         | Values for nCmdShow. (Continued)                                                                                                    |  |  |  |
|-------------------|----------------------------------------------------------------------------------------------------|--|--|--|
| Symbolic Constant | Description                                                                                                    |  |  |  |
| SW_SHOWNORMAL     | Activates and displays a window. If the window<br>is minimized or maximized, the system restores<br>it to its original size and position (same as<br>SW_RESTORE). |  |  |  |

The purpose of **WinMain()** is to initialize the application, display its main window, and enter a message retrieval-and-dispatch loop that is the toplevel control structure for the remainder of the application's execution. **Win-Main()** should also terminate the message loop when it receives a WM\_QUIT message. This terminates the application, returning the value passed in the WM\_QUIT message's *wParam* parameter.

**WinMain()**'s swt.cpp formal definition continues with the next three declarations:

HWND hWnd; MSG lpMsg; WNDCLASS wcApp;

#### **UNDERSTANDING MSG**

HWND has already been defined, so it's time to discuss the MSG definition. The MSG structure defines the members that encapsulate message information from a thread's message queue. The formal definition looks like:

typedef struct tagMSG {

```
HWND hwnd;
UINT message;
WPARAM wParam;
LPARAM lParam;
DWORD time;
POINT pt;
```

} MSG;

*hwnd*—is the handle to the window whose window procedure receives the message.

message—defines the message number.

*wParam*—defines additional information about the message. The exact meaning depends on the value of the message member.

*IParam*—defines additional information about the message. The exact meaning depends on the value of the message member.

time—defines the time at which the message was posted.

Understanding the Simple Windows Template

.....

63

*pt*—defines the cursor position, in screen coordinates, when the message was posted.

#### UNDERSTANDING WNDCLASS

The WNDCLASS structure contains the window class attributes used by the call to **RegisterClass()** described below. The formal definition looks like:

```
typedef struct _WNDCLASS {
```

```
UINT style;
WNDPROC lpfnWndProc;
int cbClsExtra;
int cbWndExtra;
HANDLE hInstance;
HICON hIcon;
HCURSOR hCursor;
HBRUSH hbrBackground;
LPCTSTR lpszMenuName;
```

} WNDCLASS;

The individual members are described below, along with their associated parameters:

*style*—defines the class style(s). Any of the symbolic constants listed in Table 2.2 are legal and may be combined using the bitwise OR (|) operator. *IpfnWndProc*—Contains a pointer to the window procedure.

| Table 2.2          | Values for style.                                                                                                    |
|--------------------|----------------------------------------------------------------------------------------------------|
| Symbolic Constant  | Description                                                                                                    |
| CS_BYTEALIGNCLIENT | This style affects the width of the window and<br>its horizontal position on the display. This value<br>aligns the window's client area on the byte<br>boundary (in the x direction). |
| CS-BYTEALIGNWINDOW | This style affects the width of the window and<br>its horizontal position on the display. It aligns a<br>window on a byte boundary (in the x direc-<br>tion).                         |
| CS_CLASSDC         | Creates one device context to be shared by all windows in the class.                                                                                                    |

.....

| Table 2.2         | Values for style. (Continued)                                                                                                    |
|-------------------|----------------------------------------------------------------------------------------------------|
| Symbolic Constant | Description                                                                                                    |
| CS_DBLCLKS        | Sends double-click messages to the window<br>procedure when the user double-clicks the<br>mouse while the cursor is within a window<br>belonging to the class.                                                                                                    |
| CS_GLOBALCLASS    | Allows an application to create a window of the class, regardless of the value of the <i>hIn-stance</i> parameter.                                                                                                    |
| CS_HREDRAW        | Redraws the entire window if a movement of size adjustment changes the width of the client area.                                                                                                    |
| CS_NOCLOSE        | Disables Close on the main menu.                                                                                                    |
| CS_OWNDC          | Creates a unique device context for each win-<br>dow in the class.                                                                                                    |
| CS_PARENTDC       | Matches the clipping region of the child win-<br>dow to that of the parent window so that the<br>child can draw on the parent.A window with<br>the CS_PARENTDC style bit receives a regular<br>device context from the system's cache of<br>device context or device context settings. |
| CS_SAVEBITS       | Saves, as a bitmap, the portion of the screen<br>image obscured by a window. The system uses<br>the saved bitmap to re-create the screen image<br>when the window is removed.                                                                                                    |
| CS_VREDRAW        | Redraws the entire window if a movement or size adjustment changes the height of the client area.                                                                                                    |

*cbClsExtra*— Specifies the number of extra bytes to allocate following the window-class structure. The system initializes the bytes to zero.

*cbWndExtra*—Specifies the number of extra bytes to allocate following the window instance. The system initializes the bytes to zero.

*hInstance*—A handle to the instance that the window procedure of this class is within.

*hlcon*—A handle to the class icon. This member must be a handle of an icon resource.

*hCursor*—A handle to the class cursor. This member must be a handle of a cursor resource.

hbrBackground—A handle to the class background brush. This member can be a handle to the physical brush to be used for painting the background or it can be a color value. A color value must be one of the following standard system colors (Note: the value 1 must be added to the chosen color): COLOR\_ACTIVEBORDER COLOR\_ACTIVECAPTION COLOR\_APPWORKSPACE COLOR\_BACKGROUND COLOR\_BTNFACE COLOR\_BTNSHADOW COLOR\_BTNTEXT COLOR\_CAPTIONTEXT COLOR\_GRAYTEXT COLOR\_HIGHLIGHT COLOR\_HIGHLIGHTTEXT COLOR\_INACTIVEBORDER COLOR\_INACTIVECAPTION COLOR\_MENU COLOR\_MENUTEXT COLOR\_SCROLLBAR COLOR\_WINDOW COLOR\_WINDOWFRAME COLOR\_WINDOWTEXT

*IpszMenuName*—Contains a pointer to a null-terminated character string that specifies the resource name of the class menu, as the name appears in the resource file.

*IpszClassName*—Contains a pointer to a null-terminated string or is an atom. If *IpszClassName* is a string, it specifies the window class name.

#### SWT.CPP WNDCLASS WCAPP

The listing that follows is from the swt.cpp template application and demonstrates how the WNDCLASS structure has been defined and initialized for windows applications:

wcApp.lpszClassName=szProgName;

| wcApp.hInstance    | =hInst;                       |
|--------------------|-------------------------------|
| wcApp.lpfnWndProc  | =WndProc;                     |
| wcApp.hCursor      | =LoadCursor(NULL, IDC_ARROW); |
| wcApp.hIcon        | =0;                           |
| wcApp.lpszMenuName | =0;                           |

65

wcApp.hbrBackground=(HBRUSH) GetStockObject(LTGRAY\_BRUSH); wcApp.style =CS\_HREDRAW|CS\_VREDRAW;

wcApp.cbClsExtra =0;

wcApp.cbWndExtra =0;

In this example, the template assigned a generic name *szProgName* to the window's *wcApp.lpszClassName*. You should assign a unique class name for each new window class you define.

The second **WNDCLASS** field, *hInstance*, is assigned the value returned in *hInst* after **WinMain()** is invoked, indicating the current instance of the application. *IpfnWndProc* is assigned the pointer address to the window function that will carry out all of the window's tasks. For the template application, the function is called *WndProc()*.

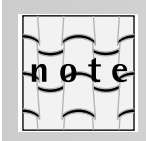

*WndProc()* is a user-defined function name, not a Windows function name. The function must be prototyped before the assignment statement.

The *wcApp.hCursor* field is assigned a handle to the instance's cursor, which in this example is IDC\_ARROW (representing the default tilted arrow cursor). This assignment is accomplished through a call to the **LoadCursor()** function. Because the template has no default icon, *wcApp.hIcon* is assigned a 0 value.

When *wcapp.lpszMenuName* is assigned a 0 value, Windows understands that the class has no menu. If it did, the menu would have a name and it would appear between quotation marks. The **GetStockObject()** function returns a handle to a brush used to paint the background color of the client area of windows created from this class. For the template application, the function returns a handle to one of Windows predefined brushes, WHITE\_BRUSH.

The *wcApp.style* window class style has been set to CS\_HREDRAW ORed (|) with CS\_VREDRAW.All window class styles have identifiers in windows.h or winuser.h that begin with CS\_. Each identifier represents a bit value. The bitwise OR operation | is used to combine these bit flags. The two parameters used (CS\_HREDRAW or CS\_VREDRAW) instruct Windows to redraw the entire client area whenever the horizontal or vertical size of the window is changed.

The last two fields, *wcApp.cbClsExtra* and *wcApp.cbWndExtra*, are frequently assigned a 0 value. These fields are used to optionally indicate the count of extra bytes that may have been reserved at the end of the window class structure and the window data structure used for each window class.

#### **UNDERSTANDING REGISTERCLASS()**

The next statement in swt.cpp's WinMain() function looks like:

#### if (!RegisterClass (&wcApp))

return 0;

Every window you create for a Windows application must be based on a window class. **WinMain()** is responsible for registering the application's main window class. Each window class is based on a combination of user-selected styles, fonts, caption bars, icons, size, placement, and so on. The window class serves as a template that defines these attributes.

Registered window classes are available to all programs running under Windows. For this reason, the programmer should use caution when naming and registering classes to make certain that those names used do not conflict with any other applications window classes. Windows requires that every instance (loaded copy of a program), register its own window classes.

This if statement registers the new window class. It does this by sending **RegisterClass()** a pointer to the window class structure. If Windows cannot register the window class, possibly due to the lack of memory, **RegisterClass()** will return a 0, terminating the program.

Under Windows the **RegisterClassEx()** function can be used in place of the **RegisterClass()** function. RegisterClassEx() allows the inclusion of the small Windows 95/98/NT icons, via the WNDCLASSEX structure. The syntax for **RegisterClasEx()** is:

ATOM RegisterClassEx(CONST WNDCLASSEX FAR \*lpwcx);

Here, *lpwcx* is a pointer to the WNDCLASSEX structure. The WNDCLAS-SEX structure is similar to WNDCLASS, as you can see:

| UINT    | style;         |
|---------|----------------|
| WNDPROC | lpfnWndProc;   |
| int     | cbClsExtra;    |
| int     | cbWndExtra;    |
| HANDLE  | hInstance;     |
| HICON   | hIcon;         |
| HCURSOR | hCursor;       |
| HBRUSH  | hbrBackground; |
| LPCTSTR | lpszMenuName;  |
| LPCTSTR | lpszClassName; |
| HICON   | hIconSm;       |

The only addition of the WNDCLASSEX structure is the *hlconSm* member, which is the handle of the small icon associated with a window class.

Defining and then registering a window class has nothing to do with actually displaying a window in a Windows application. As mentioned, all windows are of some predefined and registered class type. Now that you know how to define and register a window class, you need to see the steps necessary in creating an actual window.

#### **UNDERSTANDING CREATEWINDOW()**

A window is created with a call to the Windows **CreateWindow()** function. Whereas the window class defines the general characteristics of a window, which allows the same window class to be used for many different windows, the parameters to **CreateWindow()** specify more detailed information about the window.

The **CreateWindow()** function uses the information passed to it to describe the window's class, title, style, screen position, parent handle, menu handle, and instance handle. The call to **CreateWindow()** for the template application uses the following actual parameters:

The first field, *szProgName*, defines the window's class, followed by the title to be used for the window. The style of the window is the third parameter (WS\_OVERLAPPEDWINDOW). This standard Windows style represents a normal overlapped window with a caption bar, a system menu box, minimize and maximize icons, and a window frame.

The next six parameters (either CW\_USEDEFAULT, or NULL) represent the initial x and y positions and x and y size of the window, along with the parent window handle and window menu handle. Each of these fields has been assigned a default value. The *hInst* field contains the instance handle of the program, followed by no additional parameters (NULL).

**CreateWindow()** returns the handle of the newly created window if it was successful. Otherwise, the function returns NULL.

#### SHOWING AND UPDATING A WINDOW

At this point, you know how to define and register a window class and create its instance. However, this is still not enough to actually see your application's main window. To display a window, you need to make a call to the Windows **ShowWindow()** function. The following example is from the template application:

ShowWindow(hWnd,nCmdShow);

As described above, the *hWnd* parameter holds the handle of the window created by the call to **CreateWindow()**. The second parameter to **ShowWindow()**, *nCmdShow*, determines how the window is initially displayed, otherwise referred to as the window's *visibility state*.

The value of *nCmdShow* can specify that the window be displayed as a normal window (SW\_SHOWNNORMAL) or several other possibilities. For

Understanding the Simple Windows Template

69

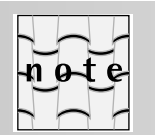

In layman's terms, you can think of a *message* (usually a #define symbolic constant, found in a header file), as nothing more than a number sent to a function or object, triggering that code segment to perform a specific action.

example, substituting *nCmdShow* with the winuser.h constant SW\_SHOWMINNOACTIVE causes the window to be drawn as an icon:

ShowWindow(hWnd,SW\_SHOWMINNOACTIVE);

Other possibilities include, SW\_SHOWMAXIMIZED, causing the window to be active and filling the entire display, along with its counterpart, SW\_SHOWMINIMIZED.

The last step in displaying a window requires a call to Windows **UpdateWindow()** function:

UpdateWindow(hWnd);

Calling **ShowWindow()** with an SW\_SHOWNORMAL parameter causes the function to erase the window's client area with the background brush specified in the window's class. It is the call to **UpdateWindow()** that causes the client area to be painted by generating a WM\_PAINT message (WM\_PAINT is explained later in the chapter).

#### **CREATING A MESSAGE LOOP**

Now that the application's window has been created and displayed, the program is ready to perform its main task, that being the processing of messages. Remember, Windows does not send input from the mouse or keyboard directly to an application. Instead, it places all input into the application's message queue. The message queue can contain messages generated by Windows or messages posted by other applications.

Once the call to **WinMain()** has taken care of creating and displaying the window, the application needs to create a message processing loop. The most common approach is to use the standard C/C++ while loop:

```
while (GetMessage(&lpMsg,NULL,0,0))
{
    TranslateMessage(&lpMsg);
    DispatchMessage(&lpMmsg);
}
```

#### **USING GETMESSAGE()**

A call to the Windows **GetMessage()** function retrieves the next message to be processed from the application's message queue. **GetMessage()** copies the message into the message structure pointed to by the long pointer, *IpINsg*, and sends it to the main body of the program.

•••••

The first NULL parameter instructs the function to retrieve any of the messages for any window that belongs to the application. The last two parameters (*O*,*O*), tell **GetMessage()** not to apply any *message filters*. Message filters can restrict retrieved messages to specific categories such as keystrokes or mouse moves. These filters are referred to as *wMsgFilterMin* and *wMsgFilterMax*, and specify the numeric filter extremes to apply.

An application can normally return control to Windows any time before starting the message loop. For example, an application will normally make certain that all steps leading up to the message loop have executed properly. This can include making sure each window class is registered and has been created. However, once the message loop has been entered, only one message can terminate the loop. Whenever the message to be processed is WM\_QUIT, the value returned is false. This causes the processing to proceed to the main loop's closing routine. The WM\_QUIT message is the only way for an application to get out of the message loop.

#### USING TRANSLATEMESSAGE()

The Windows **TranslateMessage()** function translates virtual-key messages into character messages. The function call is required only by applications that need to process character input from the keyboard. For example, this can be very useful for allowing the user to make menu selections without having to use the mouse.

Technically, the **TranslateMessage()** function creates an ASCII character message (WM\_CHAR) from a WM\_KEYDOWN and WM\_KEYUP message. As long as this function is included in the message loop, the keyboard interface will be in effect.

#### **USING DISPATCHMESSAGE()**

The Windows **DispatchMessage()** function is used to send the current message to the correct window procedure. By using this function, it is easy to add additional windows and dialog boxes to your application, allowing **Dispatch-Message()** to automatically route each message to the appropriate window procedure.

#### WINMAIN() RETURN

**WinMain()** is normally responsible for terminating the message loop when it receives a WM\_QUIT message. This terminates the application, returning the value passed in the WM\_QUIT message's *wParam* parameter. This statement is accomplished by the last statement in **WinMain()**:

return(lpMsg.wParam);

### The Required Window Function

All Windows applications must include a **WinMain()** and a Windows callback function. Because a Windows application never directly accesses any Windows functions, each application must make a request to Windows to carry out any specified operations.

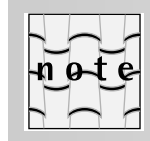

Remember that a callback function is registered with Windows and it is called back whenever Windows executes an operation on a window. The actual code size for the callback function will vary with each application. The window function itself may be very small, processing only one or two messages, or it may be large and complex.

This concept of an operating system making a call to the application can be surprising to the novice Windows programmer. The following code segment (minus application-specific statements) highlights the callback window function **WndProc()**, used in the template application:

```
LRESULT CALLBACK WndProc(HWND hWnd,UINT messq,
                         WPARAM wParam, LPARAM lParam)
{
  HDC hdc;
  PAINTSTRUCT ps;
  switch (messq)
  {
    case WM_PAINT:
     hdc=BeginPaint(hWnd,&ps);
//----- your routines below ------
      •
      •
//----- your routines above ------
     ValidateRect(hWnd,NULL);
      EndPaint(hWnd,&ps);
     break;
    case WM_DESTROY:
     PostQuitMessage(0);
      break;
    default:
      return(DefWindowProc(hWnd,messg,wParam,lParam));
  }
  return(0);
}
```

One subtle detail that must not be overlooked is that Windows expects the name referenced by the *wcApp.lpfnWndProc* field of the window class

•

.

structure definition to match the name used for the callback function. **Wnd-Proc()** will be the name used for the callback function for all subsequent windows created from this window class.

The following code segment reviews the placement and assignment of the callback function's name within the window class structure:

```
.
wcApp.lpszClassName=szProgName;
wcApp.hInstance
wcApp.lpfnWndProc
```

=hInst; =WndProc;

Windows has several hundred different messages it can send to the window function. All of them are labeled with identifiers that begin with WM\_. Technically, these identifiers are known as *symbolic constants*. The #define preprocessor statement is used to associate unique numeric values with each easily understood label. These symbolic constants are much easier to read and convey more information than do their numeric counterparts. Table 2.3 contains a partial list of WM\_ messages found in windows.h or winuser.h.

| Table 2.3                | Windows messages. |
|--------------------------|-------------------|
| Message                  | Value             |
| #define WM_NULL          | 0x0000            |
| #define WM_CREATE        | 0x0001            |
| #define WM_DESTROY       | 0x0002            |
| #define WM_MOVE          | 0x0003            |
| #define WM_SIZE          | 0x0005            |
| #define WM_ACTIVATE      | 0x0006            |
| #define WM_SETFOCUS      | 0x0007            |
| #define WM_KILLFOCUS     | 0x0008            |
| #define WM_ENABLE        | 0x000A            |
| #define WM_SETREDRAW     | 0x000B            |
| #define WM_SETTEXT       | 0x000C            |
| #define WM_GETTEXT       | 0x000D            |
| #define WM_GETTEXTLENGTH | 0x000E            |
| #define WM_PAINT         | 0x000F            |

.....

| Table 2.3                  | Windows messages. (Continued) |
|----------------------------|-------------------------------|
| Message                    | Value                         |
| #define WM_CLOSE           | 0x0010                        |
| #define WM_QUERYENDSESSION | 0x0011                        |
| #define WM_QUIT            | 0x0012                        |
| #define WM_QUERYOPEN       | 0x0013                        |
| #define WM_ERASEBKGND      | 0x0014                        |
| #define WM_SYSCOLORCHANGE  | 0x0015                        |
| #define WM_ENDSESSION      | 0x0016                        |
| #define WM_SHOWWINDOW      | 0x0018                        |
| #define WM_WININICHANGE    | 0x001A                        |
| #define WM_DEVMODECHANGE   | 0x001B                        |
| #define WM_ACTIVATEAPP     | 0x001C                        |
| #define WM_FONTCHANGE      | 0x001D                        |
| #define WM_TIMECHANGE      | 0x001E                        |
| #define WM_CANCELMODE      | 0x001F                        |
| #define WM_SETCURSOR       | 0x0020                        |
| #define WM_MOUSEACTIVATE   | 0x0021                        |
| #define WM_CHILDACTIVATE   | 0x0022                        |
| #define WM_QUEUESYNC       | 0x0023                        |
| #define WM_GETMINMAXINFO   | 0x0024                        |
| #define WM_PAINTICON       | 0x0026                        |
| #define WM_ICONERASEBKGND  | 0x0027                        |
| #define WM_NEXTDLGCTL      | 0x0028                        |
| #define WM_SPOOLERSTATUS   | 0x002A                        |
| #define WM_DRAWITEM        | 0x002B                        |
| #define WM_MEASUREITEM     | 0x002C                        |
| #define WM_DELETEITEM      | 0x002D                        |
| #define WM_VKEYTOITEM      | 0x002E                        |
| #define WM_CHARTOITEM      | 0x002F                        |
| #define WM_SETFONT         | 0x0030                        |
| #define WM_GETFONT         | 0x0031                        |

#### •••••

| Table 2.3                            | Windows messages. (Continued)         |  |  |
|--------------------------------------|---------------------------------------|--|--|
| Message                              | Value                                 |  |  |
| #define WM_SETHOTKEY                 | 0x0032                                |  |  |
| #define WM_GETHOTKEY                 | 0x0033                                |  |  |
| #define WM_QUERYDRAGICON             | 0x0037                                |  |  |
| #define WM_COMPAREITEM               | 0x0039                                |  |  |
| #define WM_GETOBJECT                 | 0x003D                                |  |  |
| #define WM_COMPACTING                | 0x0041                                |  |  |
| #define WM_COMMNOTIFY                | 0x0044 /* no longer sup-<br>ported */ |  |  |
| #define WM_WINDOWPOSCHANGING         | 0x0046                                |  |  |
| #define WM_WINDOWPOSCHANGED          | 0x0047                                |  |  |
| #define WM_POWER                     | 0x0048                                |  |  |
| #define WM_COPYDATA                  | 0x004A                                |  |  |
| #define WM_CANCELJOURNAL             | 0x004B                                |  |  |
| #define WM_NOTIFY                    | 0x004E                                |  |  |
| #define<br>WM_INPUTLANGCHANGEREQUEST | 0x0050                                |  |  |
| #define WM_INPUTLANGCHANGE           | 0x0051                                |  |  |
| #define WM_TCARD                     | 0x0052                                |  |  |
| #define WM_HELP                      | 0x0053                                |  |  |
| #define WM_USERCHANGED               | 0x0054                                |  |  |
| #define WM_NOTIFYFORMAT              | 0x0055                                |  |  |
| #define WM_CONTEXTMENU               | 0x007B                                |  |  |
| #define WM_STYLECHANGING             | 0x007C                                |  |  |
| #define WM_STYLECHANGED              | 0x007D                                |  |  |
| #define WM_DISPLAYCHANGE             | 0x007E                                |  |  |
| #define WM_GETICON                   | 0x007F                                |  |  |
| #define WM_SETICON                   | 0x0080                                |  |  |
| #define WM_NCCREATE                  | 0x0081                                |  |  |
| #define WM_NCDESTROY                 | 0x0082                                |  |  |
| #define WM_NCCALCSIZE                | 0x0083                                |  |  |
| #define WM_NCHITTEST                 | 0x0084                                |  |  |

Understanding the Simple Windows Template

.....

| Table 2.3                       | Windows messages. (Continued) |
|---------------------------------|-------------------------------|
| Message                         | Value                         |
| #define WM_NCPAINT              | 0x0085                        |
| #define WM_NCACTIVATE           | 0x0086                        |
| #define WM_GETDLGCODE           | 0x0087                        |
| #define WM_SYNCPAINT            | 0x0088                        |
| #define WM_NCMOUSEMOVE          | 0x00A0                        |
| #define WM_NCLBUTTONDOWN        | 0x00A1                        |
| #define WM_NCLBUTTONUP          | 0x00A2                        |
| #define WM_NCLBUTTONDBLCLK      | 0x00A3                        |
| #define WM_NCRBUTTONDOWN        | 0x00A4                        |
| #define WM_NCRBUTTONUP          | 0x00A5                        |
| #define WM_NCRBUTTONDBLCLK      | 0x00A6                        |
| #define WM_NCMBUTTONDOWN        | 0x00A7                        |
| #define WM_NCMBUTTONUP          | 0x00A8                        |
| #define WM_NCMBUTTONDBLCLK      | 0x00A9                        |
| #define WM_KEYFIRST             | 0x0100                        |
| #define WM_KEYDOWN              | 0x0100                        |
| #define WM_KEYUP                | 0x0101                        |
| #define WM_CHAR                 | 0x0102                        |
| #define WM_DEADCHAR             | 0x0103                        |
| #define WM_SYSKEYDOWN           | 0x0104                        |
| #define WM_SYSKEYUP             | 0x0105                        |
| #define WM_SYSCHAR              | 0x0106                        |
| #define WM_SYSDEADCHAR          | 0x0107                        |
| #define WM_KEYLAST              | 0x0108                        |
| #define WM_IME_STARTCOMPOSITION | 0x010D                        |
| #define WM_IME_ENDCOMPOSITION   | 0x010E                        |
| #define WM_IME_COMPOSITION      | 0x010F                        |
| #define WM_IME_KEYLAST          | 0x010F                        |
| #define WM_INITDIALOG           | 0x0110                        |
| #define WM_COMMAND              | 0x0111                        |

# $76 \quad {\rm Chapter} \ {\rm 2} \ \cdot \ \ {\rm Step} \ {\rm by \ Step} : {\rm Writing \ Simple \ Windows \ Applications}$

.....

| Table 2.3                    | Windows messages. (Continued) |
|------------------------------|-------------------------------|
| Message                      | Value                         |
| #define WM_SYSCOMMAND        | 0x0112                        |
| #define WM_TIMER             | 0x0113                        |
| #define WM_HSCROLL           | 0x0114                        |
| #define WM_VSCROLL           | 0x0115                        |
| #define WM_INITMENU          | 0x0116                        |
| #define WM_INITMENUPOPUP     | 0x0117                        |
| #define WM_MENUSELECT        | 0x011F                        |
| #define WM_MENUCHAR          | 0x0120                        |
| #define WM_ENTERIDLE         | 0x0121                        |
| #define WM_MENURBUTTONUP     | 0x0122                        |
| #define WM_MENUDRAG          | 0x0123                        |
| #define WM_MENUGETOBJECT     | 0x0124                        |
| #defineWM_UNINITMENUPOPUP    | 0x0125                        |
| #define WM_MENUCOMMAND       | 0x0126                        |
| #define WM_CTLCOLORMSGBOX    | 0x0132                        |
| #define WM_CTLCOLOREDIT      | 0x0133                        |
| #define WM_CTLCOLORLISTBOX   | 0x0134                        |
| #define WM_CTLCOLORBTN       | 0x0135                        |
| #define WM_CTLCOLORDLG       | 0x0136                        |
| #define WM_CTLCOLORSCROLLBAR | 0x0137                        |
| #define WM_CTLCOLORSTATIC    | 0x0138                        |
| #define WM_MOUSEFIRST        | 0x0200                        |
| #define WM_MOUSEMOVE         | 0x0200                        |
| #define WM_LBUTTONDOWN       | 0x0201                        |
| #define WM_LBUTTONUP         | 0x0202                        |
| #define WM_LBUTTONDBLCLK     | 0x0203                        |
| #define WM_RBUTTONDOWN       | 0x0204                        |
| #define WM_RBUTTONUP         | 0x0205                        |
| #define WM_RBUTTONDBLCLK     | 0x0206                        |
| #define WM_MBUTTONDOWN       | 0x0207                        |

Understanding the Simple Windows Template

•••••

| Table 2.3                 | Windows messages. (Continued) |
|---------------------------|-------------------------------|
| Message                   | Value                         |
| #define WM_MBUTTONUP      | 0x0208                        |
| #define WM_MBUTTONDBLCLK  | 0x0209                        |
| #define WM_MOUSEWHEEL     | 0x020A                        |
| #define WM_MOUSELAST      | 0x020A                        |
| #define WM_MOUSELAST      | 0x0209                        |
| #define WM_PARENTNOTIFY   | 0x0210                        |
| #define WM_ENTERMENULOOP  | 0x0211                        |
| #define WM_EXITMENULOOP   | 0x0212                        |
| #define WM_NEXTMENU       | 0x0213                        |
| #define WM_SIZING         | 0x0214                        |
| #define WM_CAPTURECHANGED | 0x0215                        |
| #define WM_MOVING         | 0x0216                        |
| #define WM_POWERBROADCAST | 0x0218 //<br>r_winuser pbt    |
| #define WM_DEVICECHANGE   | 0x0219                        |
| #define WM_MDICREATE      | 0x0220                        |
| #define WM_MDIDESTROY     | 0x0221                        |
| #define WM_MDIACTIVATE    | 0x0222                        |
| #define WM_MDIRESTORE     | 0x0223                        |
| #define WM_MDINEXT        | 0x0224                        |
| #define WM_MDIMAXIMIZE    | 0x0225                        |
| #define WM_MDITILE        | 0x0226                        |
| #define WM_MDICASCADE     | 0x0227                        |
| #define WM_MDIICONARRANGE | 0x0228                        |
| #define WM_MDIGETACTIVE   | 0x0229                        |
| #define WM_MDISETMENU     | 0x0230                        |
| #define WM_ENTERSIZEMOVE  | 0x0231                        |
| #define WM_EXITSIZEMOVE   | 0x0232                        |
| #define WM_DROPFILES      | 0x0233                        |
| #define WM_MDIREFRESHMENU | 0x0234                        |

#### •••••

| Table 2.3                      | Windows messages. (Continued) |
|--------------------------------|-------------------------------|
| Message                        | Value                         |
| #define WM_IME_SETCONTEXT      | 0x0281                        |
| #define WM_IME_NOTIFY          | 0x0282                        |
| #define WM_IME_CONTROL         | 0x0283                        |
| #define WM_IME_COMPOSITIONFULL | 0x0284                        |
| #define WM_IME_SELECT          | 0x0285                        |
| #define WM_IME_CHAR            | 0x0286                        |
| #define WM_IME_REQUEST         | 0x0288                        |
| #define WM_IME_KEYDOWN         | 0x0290                        |
| #define WM_IME_KEYUP           | 0x0291                        |
| #define WM_MOUSEHOVER          | 0x02A1                        |
| #define WM_MOUSELEAVE          | 0x02A3                        |
| #define WM_CUT                 | 0x0300                        |
| #define WM_COPY                | 0x0301                        |
| #define WM_PASTE               | 0x0302                        |
| #define WM_CLEAR               | 0x0303                        |
| #define WM_UNDO                | 0x0304                        |
| #define WM_RENDERFORMAT        | 0x0305                        |
| #define WM_RENDERALLFORMATS    | 0x0306                        |
| #define WM_DESTROYCLIPBOARD    | 0x0307                        |
| #define WM_DRAWCLIPBOARD       | 0x0308                        |
| #define WM_PAINTCLIPBOARD      | 0x0309                        |
| #define WM_VSCROLLCLIPBOARD    | 0x030A                        |
| #define WM_SIZECLIPBOARD       | 0x030B                        |
| #define WM_ASKCBFORMATNAME     | 0x030C                        |
| #define WM_CHANGECBCHAIN       | 0x030D                        |
| #define WM_HSCROLLCLIPBOARD    | 0x030E                        |
| #define WM_QUERYNEWPALETTE     | 0x030F                        |
| #define WM_PALETTEISCHANGING   | 0x0310                        |
| #define WM_PALETTECHANGED      | 0x0311                        |
| #define WM HOTKEY              | 0x0312                        |

79

| Table 2.3                | Windows messages. (Continued) |
|--------------------------|-------------------------------|
| Message                  | Value                         |
| #define WM_PRINT         | 0x0317                        |
| #define WM_PRINTCLIENT   | 0x0318                        |
| #define WM_HANDHELDFIRST | 0x0358                        |
| #define WM_HANDHELDLAST  | 0x035F                        |
| #define WM_AFXFIRST      | 0x0360                        |
| #define WM_AFXLAST       | 0x037F                        |
| #define WM_PENWINFIRST   | 0x0380                        |
| #define WM_PENWINLAST    | 0x038F                        |

Windows breaks down this impressive list of identifiers into several different categories, including window creation, resizing, moving, iconization, menu item selection, mouse manipulation of scroll bars, client area repainting, and destroying a window.

Remember the **WndProc()** callback function uses the LRESULT CALL-BACK calling convention. Like many Windows functions, the first parameter to **WndProc()** is *hWnd*. *hWnd* contains the handle to the window that Windows will send the message. Because it is possible for one window function to process messages for several windows created from the same window class, this handle is used by the window function to determine which window is receiving the message.

The second parameter to the function, *messg*, specifies the actual message being processed as defined in windows.h or winuser.h. Both of the last two parameters, *wParam* and *IParam*, are involved with any additional information needed to process each specific message. Frequently, the values returned in these parameters is NULL, meaning they can be ignored; at other times, they contain a 2-byte value and a pointer, or two word values.

The **WndProc()** function continues by defining several variables; *hdc* for the display context handle and *ps*—a PAINTSTRUCT structure needed to store client area information. The main purpose of the callback function is to examine the type of message it is about to process and select the appropriate action to be taken. This selection process usually takes the form of a standard C/C++ switch statement.

#### THE WM\_PAINT MESSAGE

The first message **WndProc()** will process is WM\_PAINT. This message calls the Windows function **BeginPaint()**, which prepares the specified window (*hWnd*), for painting, and fills a PAINTSTRUCT (*&ps*) with information about

•••••

the area to be painted. The **BeginPaint()** function also returns a handle to the device context for the given window.

The device context comes equipped with a default pen, brush, and font. The default pen is black, 1 pixel wide, and draws a solid line. The default brush is white with a solid brush pattern. The default font is the system font. The device context is very important because all of the display functions used by Windows applications require a handle to the device context.

Because Windows is a multitasking environment, it becomes quite possible for one application to display its dialog box over another application's client area. This creates a problem whenever the dialog box is closed, namely, a black hole on the screen where the dialog box was displayed. Windows takes care of this problem by sending the application a WM\_PAINT message. In this case, Windows is requesting that the application update its client area.

Except for the first WM\_PAINT message, which is sent by a call to the **UpdateWindow()** function in **WinMain()**, additional WM\_PAINT messages are sent under the following conditions:

- When a window needs resizing.
- When the application's client area needs repainting due to a recently closed menu or dialog box that has hidden a portion of a client area.
- When using scroll bar functions.
- When forcing a WM\_PAINT message by calling the InvalidateRect() or InvalidateRgn() functions.

Whenever a portion of an application's client area has been corrupted by the overlay of a dialog box or menu, that part of the client area is marked as invalid. Windows manages the redrawing of the client area by keeping track of the diagonal coordinates of this invalid rectangle. The presence of an invalid rectangle prompts Windows to send a WM\_PAINT message.

Windows is extremely efficient in the way it processes multiple invalidated rectangles. Should the execution of statements invalidate several portions of the client area, Windows will adjust the invalid rectangle coordinates to encapsulate all invalid regions. Therefore, it sends only one WM\_PAINT, rather than one for each invalid region.

An application can force a WM\_PAINT message by making a call to the **InvalidateRect()** function, which marks the application's client area as being invalid. By calling the **GetUpdateRect()** function, an application can obtain the coordinates of the invalid rectangle. A subsequent call to the **ValidateRect()** function validates any rectangular region in the client area and removes any pending WM\_PAINT messages.

The **WndProc()** function ends its processing of the WM\_PAINT message by calling the **EndPaint()** function. This function is called whenever the application is finished outputting information to the client area. It tells Windows that the application has finished processing all paint messages and that it is now okay to remove the display context.

#### THE WM\_DESTROY MESSAGE

When the user selects the Close option from the application's system menu, Windows posts a WM\_DESTROY message to the application's message queue. The program terminates after retrieving this message.

#### **THE DEFWINDOWPROC() FUNCTION**

The **DefWindowProc()** function call in the default section of **WndProc()**'s switch statement is needed to empty the application's message queue of any unrecognized and therefore unprocessed messages. This function ensures that all of the messages posted to the application are processed.

### The basetsd.h File

Now that you have an in-depth understanding of the Simple Windows Template, swt.cpp program, it is time to turn to a few details involving your first project. For example, Figure 2–17 shows the Workspace pane set to FileView with the basetsd.h header file highlighted. If you are interested in viewing the file's contents, simply double-click on the file's name. All you need to know about basetsd.h is that it is automatically incorporated into your project and that it contains program-specific definitions for the sake of portability.

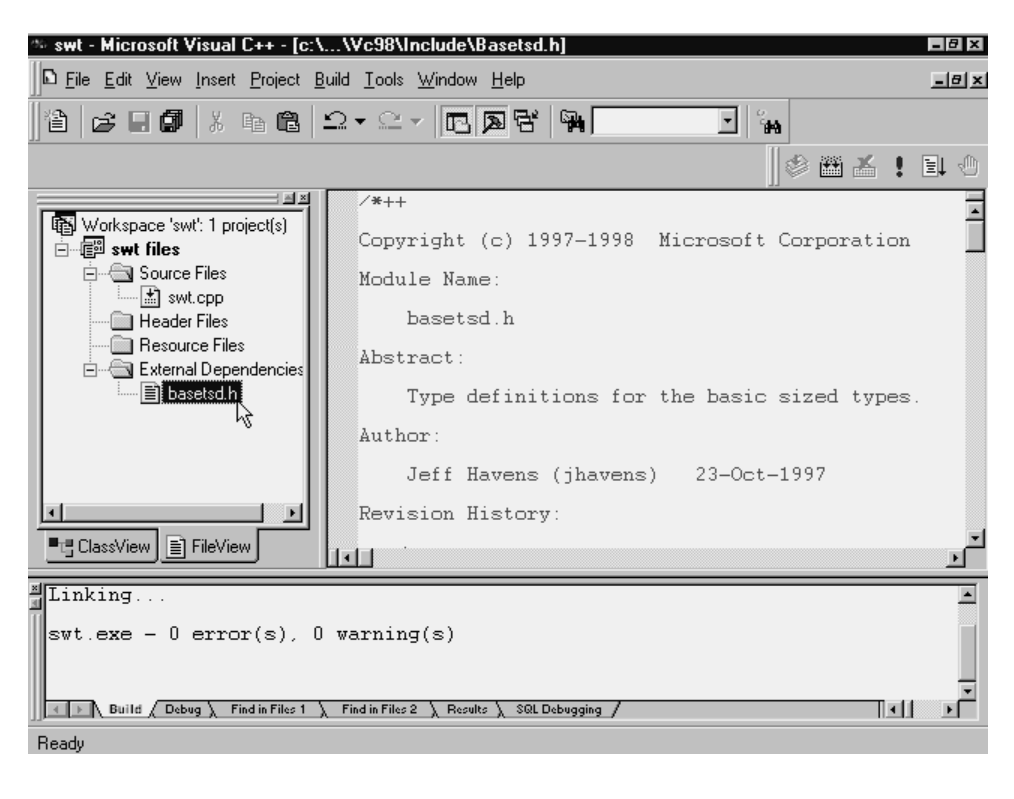

Figure <u>2–17</u>

Viewing the file basetsd.h.

**Using the Workspace Pane** 

Figure 2–18 switches the Workspace pane view from FileView (see Figure 2–17) to ClassView. ClassView can not only instantly locate any class definition within a project simply by double-clicking on the class name but, as seen in Figure 2–18, will display a class header. To do this, just leave the mouse over the class name for a few additional seconds.

```
swt - Microsoft Visual C++ - [swt.cpp]
                                                                                        - 8 ×
E File Edit View Insert Project Build Tools Window Help
                                                                                        _8 ×
 谄 😅 🖬 🕼 📭 🖻 그 - 오 - 🖻 🗩 당 🗌
                                                                   🗉 ાંમ
                                                   🖉 🖽 👗 🖠 🕲
                        画 X
                                                                                            .
                                   swt.cpp
Simple Windows Template
 🖃 🗊 swt classes
    🗄 🖾 🔂 Globals
                                                                            d Chris H. Par
           WinMain(HINSTANCE hInst, HINSTANCE hPreInst, LPSTR lpszCmdLine, int nCmdShow)
           WindProc(HWND,
                                #include <windows.h>
           🧼 szProgName
                                LRESULT CALLBACK WndProc(HWND,UINT,WPARAM,LPARAM);
                                char szProgName[]="ProgName";
                                int WINAPI WinMain(HINSTANCE hInst,HINSTANCE hPreIr
                                                      LPSTR lpszCmdLine, int nCmdShow)
                                ł
                                  HWND hWnd;
                                  MSG lpMsg;
WNDCLASS wcApp;
 ■t<mark>=</mark> ClassView
             FileView
                             ъL
Linking
                                                                                           •
 swt.exe - 0 error(s), 0 warning(s)
                                                                                          .
۲
■ Build / Debug 〉 Find in Files 1 〉 Find in Files 2 〉 Results 〉 SQL Debugging /
                                                                                  Ready
```

Figure 2–18

Using the Workspace ClassView.

## **Additional Rebuild All... File Entries**

To round out your introduction to Microsoft Visual Studio C++ project files, take one more look at the files generated by the Rebuild All... command (see Figure 2–19).

83

••••••

.....

| 🛐 Exploring - C:\SWT\SWT                                     |                        |              |                   |                 |              |
|--------------------------------------------------------------|------------------------|--------------|-------------------|-----------------|--------------|
| <u>F</u> ile <u>E</u> dit <u>V</u> iew <u>G</u> o F <u>a</u> | avorites <u>T</u> ools | <u>H</u> elp |                   |                 |              |
| Back Forward                                                 | L X<br>Up Cut          | Copy         | Paste Undo        | Delete Prop     | erties Views |
| Address 🗋 C:\SWT\SWT                                         |                        |              |                   |                 | •            |
|                                                              | Name                   | Size         | Туре              | Modified        | Attributes   |
|                                                              | 🛄 Debug                |              | File Folder       | 9/4/98 9:46 AM  |              |
|                                                              | CE swt.cpp             | 2KB          | C++ Source file   | 9/4/98 10:02 AM | A            |
| Swt 🕟                                                        | 🗃 swt.dsp              | 4KB          | Project File      | 9/4/98 12:37 PM | A            |
| hz                                                           | _ 🖻 swt.dsw            | 1KB          | Project Workspace | 9/4/98 9:46 AM  | A            |
|                                                              | 🛥 swt.ncb              | 41KB         | NCB File          | 9/4/98 1:00 PM  | A            |
| swt.opt                                                      | 🔳 swt.opt              | 53KB         | OPT File          | 9/4/98 1:00 PM  | A            |
| OPT File                                                     | 🝘 swt.plg              | 1KB          | Internet Docume   | 9/4/98 10:03 AM | A            |
| Modified:<br>9/4/98 1:00 PM                                  |                        |              |                   |                 |              |
| Size: 53KB                                                   |                        |              |                   |                 |              |
| Attributes: (normal)                                         |                        |              |                   |                 |              |
|                                                              |                        |              |                   |                 |              |
|                                                              |                        |              |                   |                 |              |
|                                                              |                        |              |                   |                 |              |
|                                                              |                        |              |                   |                 |              |
|                                                              |                        |              |                   |                 |              |
|                                                              |                        |              |                   |                 |              |
|                                                              |                        |              |                   |                 |              |

Figure 2–19

File view of swt subdirectory.

Many of these files have already been discussed. However, notice that there are two new ones, swt.opt and swt.plg.

swt.opt—This is the workspace options file used within the development environment. It stores all the user options you create for your workspace, so that each time you open the project workspace, it has the look and feel you want and includes any customizations you have made.

swt.plg—Optionally, you can generate a build log file (\*.plg file).Any time a build occurs, the \*.plg file is overwritten with the latest information. For multiple builds, save or move the \*.plg file before starting the next release or debug build.The \*.plg file is stored in the project directory that you build.

### **Additional Rebuild All... Debug File Entries**

When you build the project by executing Rebuild All..., Visual Studio completes the set of files it generates, enabling you to execute and debug your Windows application. Figure 2–20 explains this list.

|                                                                                                    | - U × |
|----------------------------------------------------------------------------------------------------|-------|
| <u>File Edit View Go Favorites Iools H</u> elp                                                                                                    | Ð     |
| ↔     ↔     ↔     ↔     ↓     ↓     ↓     ↓     ↓       Back     Forward     Up     Cut     Copy     Paste     Undo     Delete     Properties     Vis | ews   |
| Address C:\SWT\SWT\Debug                                                                                                    | •     |
| Name Size Type Modified Attributes                                                                                                    |       |
| 🗖 🔂 👘 swt.exe 153KB Application 9/4/98 10:03 AM A                                                                                                    |       |
| Swt.ilk 180KB Intermediate file 9/4/98 10:03 AM A                                                                                                    |       |
| Debua . Diswt.obj 14KB Intermediate file 9/4/98 10:03 AM A                                                                                            |       |
| Swt.pch 3,463KB Intermediate file 9/4/98 10:03 AM A                                                                                                   |       |
| 💭 swt.pdb 329KB Intermediate file 9/4/9810:03 AM A                                                                                                    |       |
| swt.exe Vc60.idb 129KB Intermediate file 9/4/9810:04 AM A                                                                                             |       |
| Vc60.p 76KB Intermediate file 9/4/98 10:03 AM A                                                                                                    |       |
| Modified:<br>9/4/98 10:03 AM                                                                                                    |       |
| Size: 153KB                                                                                                    |       |
| <u>Attributes</u> : (normal)                                                                                                    |       |
|                                                                                                    |       |
|                                                                                                    |       |
|                                                                                                    |       |
|                                                                                                    |       |
|                                                                                                    |       |
|                                                                                                    |       |

Figure 2–20

View of Debug subdirectory.

The first file, swt.exe, is, of course, the machine language executable version of swt.cpp However, the following files, with their unique file types are not as immediately obvious.

swt.ilk—When linking incrementally, LINK updates the \*.ilk status file that it created during the first incremental link. This file has the same base name as the .exe or .dll file, and it has the extension \*.ilk. During subsequent incremental links, LINK updates the \*.ilk file. If the \*.ilk file is missing or unusable, LINK performs a full link and creates a new file.

swt.obj—This is an intermediate file generated by the compiler and used as input to the linker.

swt.pch—These files are used to build a precompiled header file \*.pch and a precompiled types file stdafx.obj. It is important that you neither #define nor #undefine any of the \_afx\_no\_xxx macros in stdafx.h.

swt.pdb—The .pdb (program database) file holds debugging and project state information. The .pdb file provides the information needed for incremental linking of debug program versions. Although earlier, 16-bit versions of Visual C++ used .pdb files, the debugging information stored in them was appended to the end of the .exe or .dll file by the linker. Now, with 32-bit .exe's, both the

85

••••••

linker and the integrated debugger allow .pdb files to be used directly during the debugging process. When you build projects generated by Visual C++, the compiler switch /Fd is used to rename the .pdb file to *yourprojname*.pdb. Therefore, you will have only one .pdb file for the entire project.

When you run makefiles that were not generated by Visual C++ and the /Fd is not used with /Zi, you will end up with two .pdb files:

• vcx0.pdb (where x refers to the major version of the corresponding Visual C++). This file stores all debugging information for the individual .obj files and resides in the directory of the project makefile.

• *yourprojname*.pdb. This file stores all debugging information for the resulting .exe file and resides in the *yourprojname*\Debug subdirectory.

Why two files? When the compiler is run, it doesn't know the name of the .exe file into which the .obj files will be linked, so the compiler can't insert the information into *yourprojname*.pdb.The two files store different information.

Each time you compile an .obj file, the compiler merges the debugging information into vcx0.pdb. It inserts only information concerning types and does not insert symbol information, such as function definitions. One benefit of this is that when every source file includes common header files, such as windows.h, all the typedefs from these headers are stored only once, rather than in every .obj file.

When you run the linker, it creates *yourprojname*.pdb, which holds the debugging information for the project's .exe file. All debugging information, including function prototypes and everything else, is placed into <project>.pdb, not just the type information found in vcx0.pdb.The two kinds of .pdb files share the same extension because they are architecturally similar and they both allow incremental updates. Nevertheless, they actually store different information.

The Visual C++ debugger uses the *myprojname*.pdb file created by the linker directly, and embeds the absolute path to the .pdb in the .exe or .dll file. If the debugger can't find the .pdb file at that location or if the path is invalid (for example, if the project was moved to another computer), the debugger looks for it in the current directory.

vc60.idb—The Enable Incremental Compilation option controls the incremental compiler, which compiles only those functions that have changed since the last compile. The compiler saves state information from the first compile in the projects .idb file (the default name is *myprojname*.idb or vc50.idb for files compiled without a project). The compiler uses this state information to speed subsequent compiles.

vc60.pdb—As described above.

# In the Next Chapter...

In this chapter, you learned everything you need to know about creating a new project in Visual Studio C++ 6.0 along with an in-depth understanding of the minimal code necessary to get a simple Windows application up and running. Starting with Chapter 3, you will be shown the types of concerns a Windows application must take into consideration beyond what the program itself, for instance, spreadsheet, database, and so on, is trying to do.

# 87

•••••

•••••